# Android Studio 中集成 Genymotion

#### 步骤1:进入官网注册登录

https://www.genymotion.com/

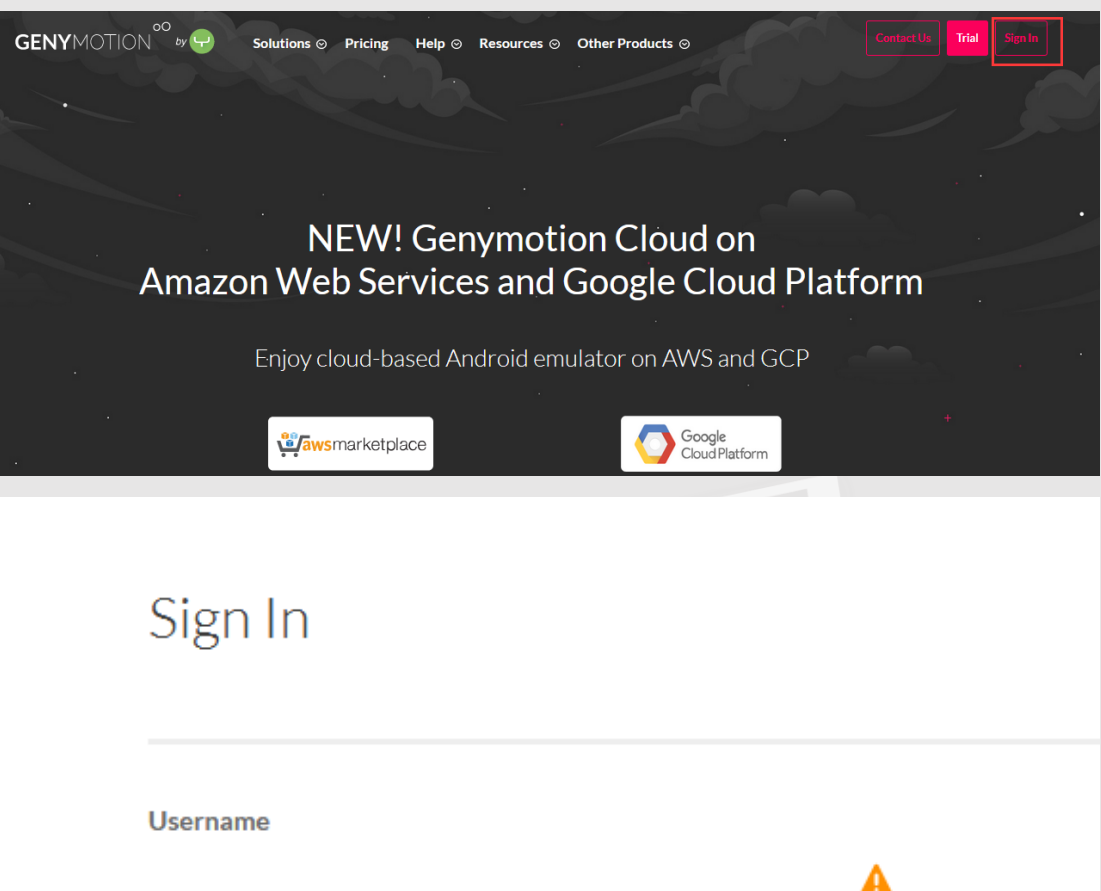

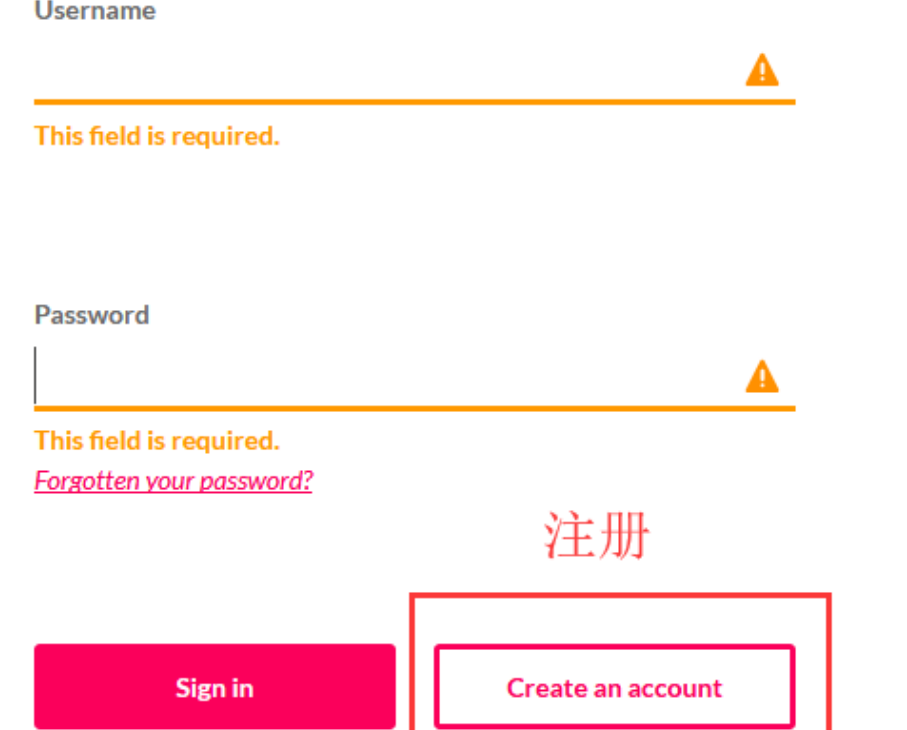

## 步骤 2:下载 Genymotion

1) 注册登录后点击下图中的红框"Trial"进行下载

| GENYMOTION | by 🖵 🦳 Solu | tions ⊙ Pricing Help | ○ Resources ○ Other Product | ts O     | Contact Us Trial |
|------------|-------------|----------------------|-----------------------------|----------|------------------|
|            |             | Orders               | Account Info                | Invoices |                  |
|            | Current Lie | cense                |                             |          |                  |
|            |             |                      | Get a license               |          |                  |
|            |             |                      |                             |          |                  |

2)在页面中选择匹配系统的版本,如果没有虚拟机 virtualbox(首次安装都是没有的),

|       | Download C                   | onymotion 2120                                     |
|-------|------------------------------|----------------------------------------------------|
|       | Download G                   |                                                    |
|       |                              |                                                    |
|       |                              |                                                    |
|       |                              |                                                    |
|       |                              |                                                    |
|       |                              |                                                    |
| _     |                              | System Requirements                                |
|       | with VirtualBox:             | System Requirements                                |
|       | Download for Windows - 153MB | Microsoft Windows 7, 8/8.1, 10 (32/64 bit)         |
| _ I ' |                              | 64 bit CPU, with VT-x or AMD-V capability, enabled |
|       | without VirtualBox:          | in BIOS settings                                   |
|       | Developd for Mindows 47M     | Recent and dedicated GPU                           |
|       | Download for Windows - 47M   | 400 MB disk space                                  |
|       |                              | 2GB RAM                                            |
|       |                              |                                                    |
|       | How to register my license   | Checksum Windows (with VirtualBox)                 |

2) 点击下载的 genymotion-2.12.0.exe,选择默认路径即可。

| 🔂 Setup - Genymotion                                                          |           |
|-------------------------------------------------------------------------------|-----------|
| Select Destination Location<br>Where should Genymotion be installed?          |           |
| Setup will install Genymotion into the following folder.                      |           |
| To continue, click Next. If you would like to select a different folder, clic | k Browse. |
| C: \Program Files \Genymobile \Genymotion                                     | Browse    |
|                                                                               |           |
|                                                                               |           |
|                                                                               |           |
| At least 149.6 MB of free disk space is required.                             |           |
| Next >                                                                        | Cancel    |

ps:如果 virtualbox 没有正常安装,可以进入如下地址下载安装:

https://www.virtualbox.org/wiki/Download\_Old\_Builds\_5\_1

## 步骤 3:在 Android Studio 中集成 Genymotion

1) 在 Android Studio 中选择 File->Settings

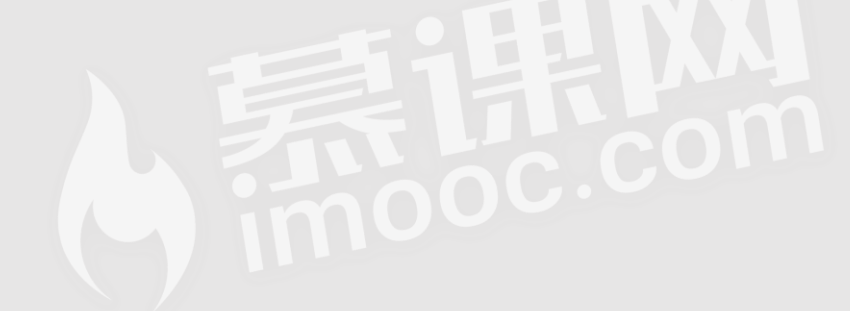

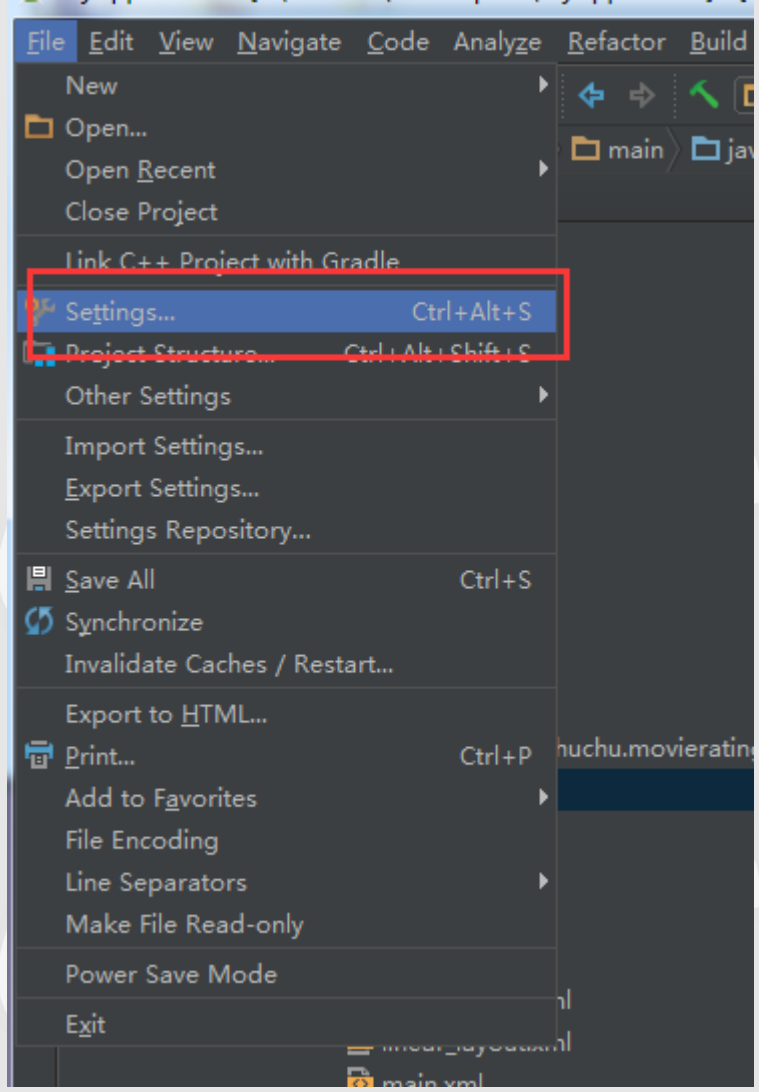

MyApplication - [F:\Android\studiospace\MyApplication] - [ł

2) 在弹出的窗口依次选择 Plugins->Browse repositories...

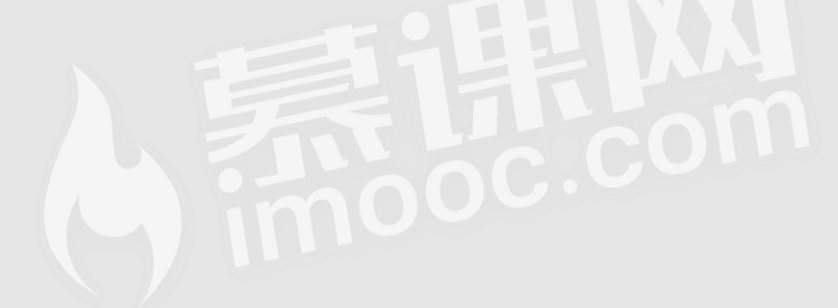

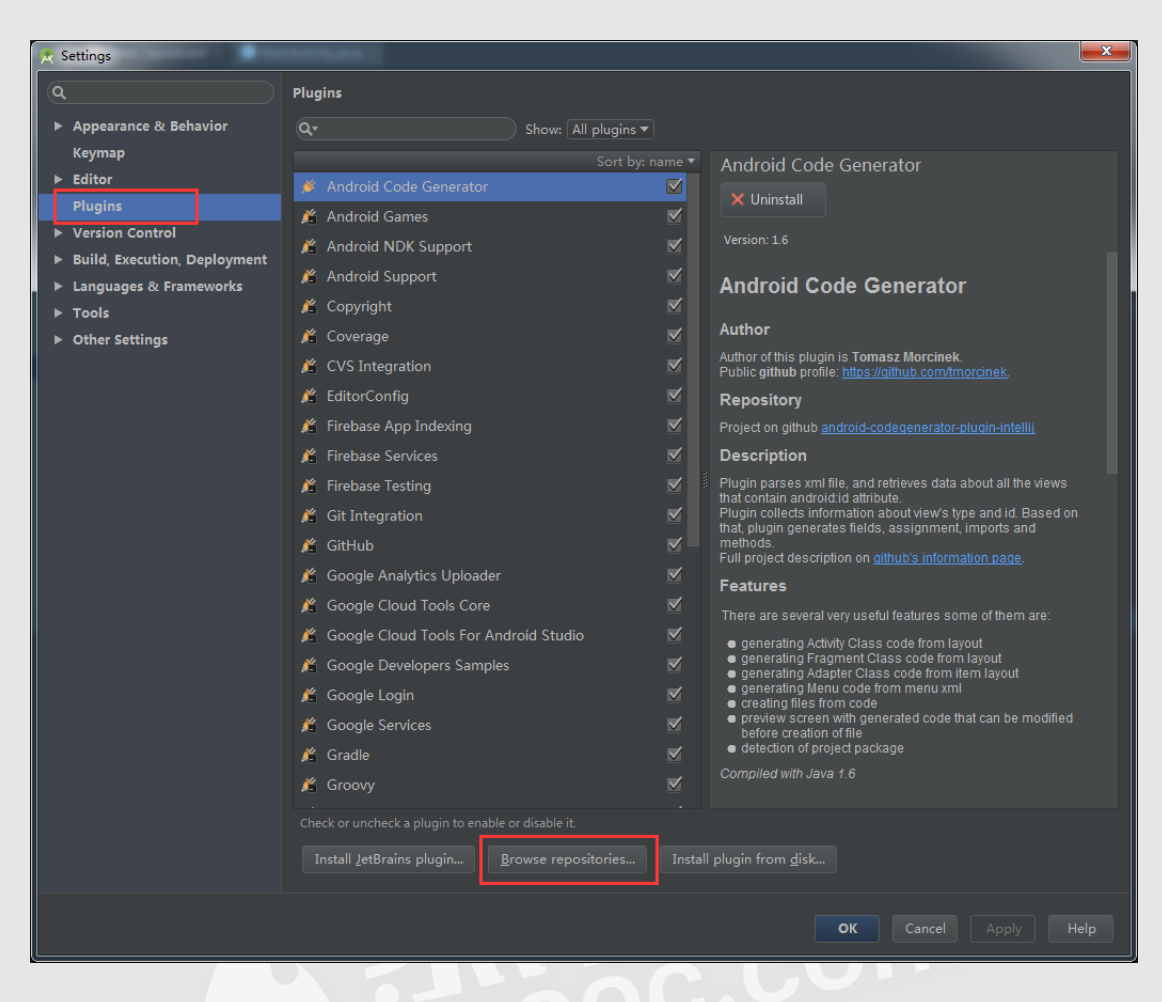

3)在弹出的窗口的搜索框中输入 Genymotion, 搜索到后点击右侧的 Install

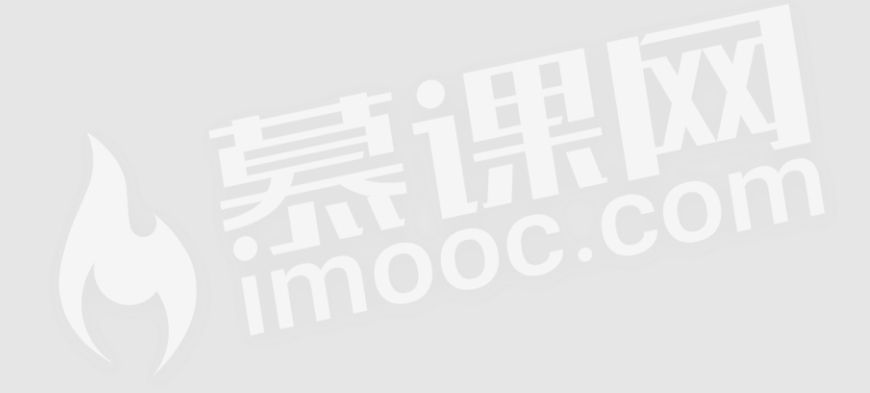

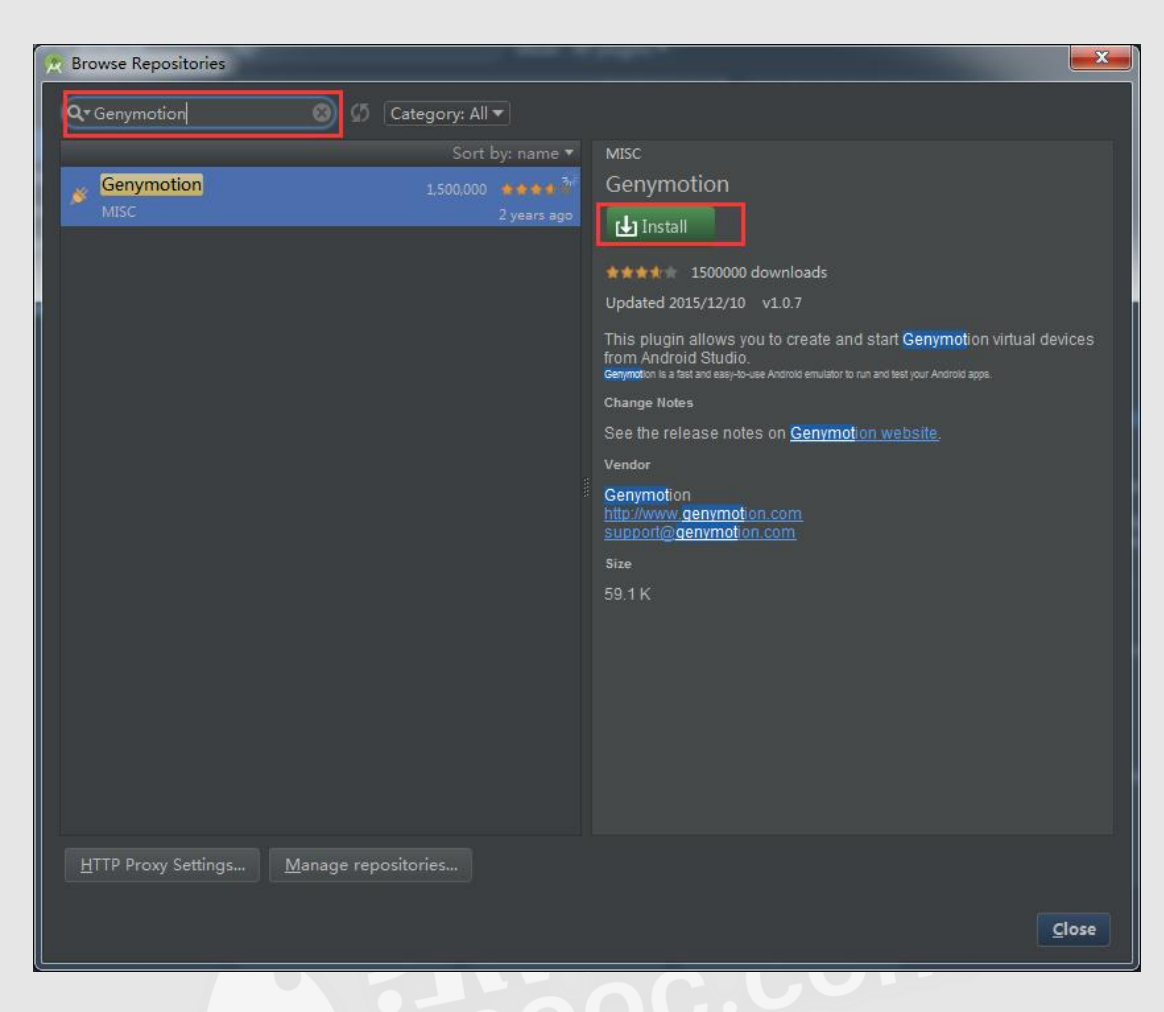

4) 安装后后需要重启 Android Studio

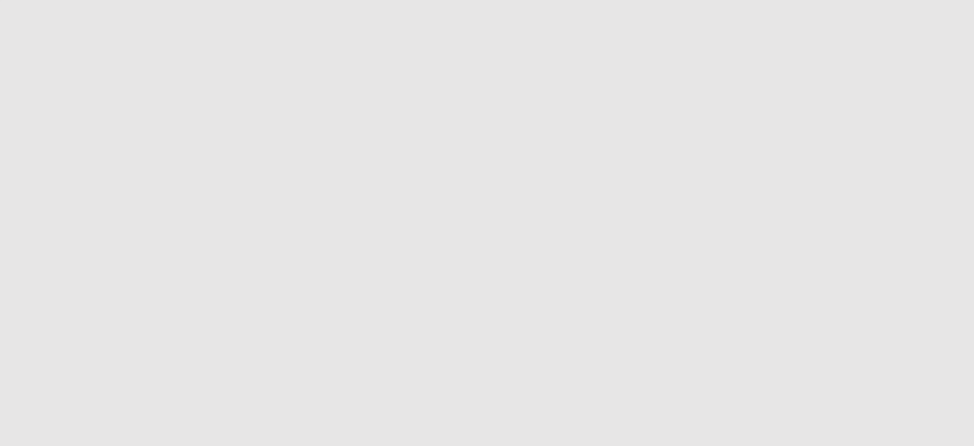

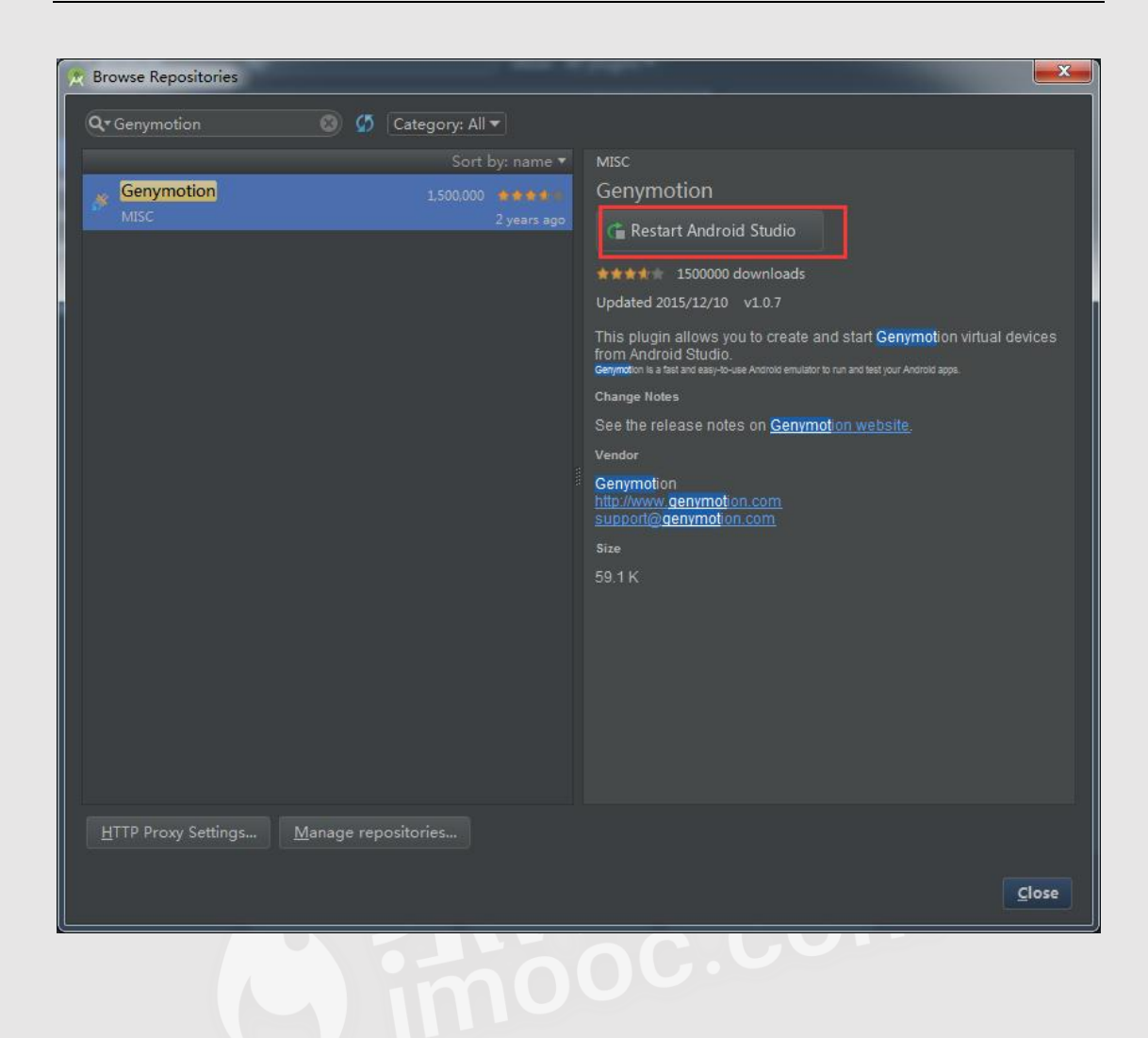

### 步骤 4:配置 Genymotion

1) 重启后的 Android Studio 会出现下图中的图标,点击图标

| 17            | 1.11           |              |                  |              | 1.1              | 8 8 8 M          |                 | -                |               |               |               |                 | - 10 C   |              |      |            | -     |
|---------------|----------------|--------------|------------------|--------------|------------------|------------------|-----------------|------------------|---------------|---------------|---------------|-----------------|----------|--------------|------|------------|-------|
| <u>F</u> ile  | e <u>E</u> dit | <u>V</u> iew | <u>N</u> avigate | <u>C</u> ode | Analy <u>z</u> e | <u>R</u> efactor | <u>B</u> uild R | <u>un T</u> ools | s VC <u>S</u> | <u>W</u> indo | w <u>H</u> el |                 |          |              |      |            |       |
| Þ             | 8              | <b>3</b> 🗸   | ⇒ ¥              | ð ð          |                  |                  | <b>~</b>        | homework         | c <b>•</b> 🕨  |               |               | Ġ 🔳             | <b>I</b> | Gi 🚣         | ? 🏿  |            |       |
| E             | MyAp           | oplicati     | on 🕽 📬 ho        | mework       | 🔾 🗖 src          | 🗅 main           | 🖿 java          | 💼 com            | 💼 exa         | mple          | 💼 chu         | chuchu $ angle$ | 🗈 movie  | ratingapp    |      |            |       |
| Ħ             | 🗗 Pr           |              |                  |              |                  |                  |                 |                  |               |               | 9 ‡           |                 | 🔯 linea  | r_layout.xml | ×    | 🗊 MainActi | vity. |
| Т <u>ој</u> е |                | ▶ 🗅          | libs             |              |                  |                  |                 |                  |               |               |               |                 |          | package      | com. | example.   | ch    |
| Ξ             |                | v 🗅          |                  |              |                  |                  |                 |                  |               |               |               |                 |          |              |      |            |       |
| 8             |                | ►            | 🖿 android        | dTest        |                  |                  |                 |                  |               |               |               |                 |          |              |      |            |       |

2) 设置 Genymotion 的安装目录

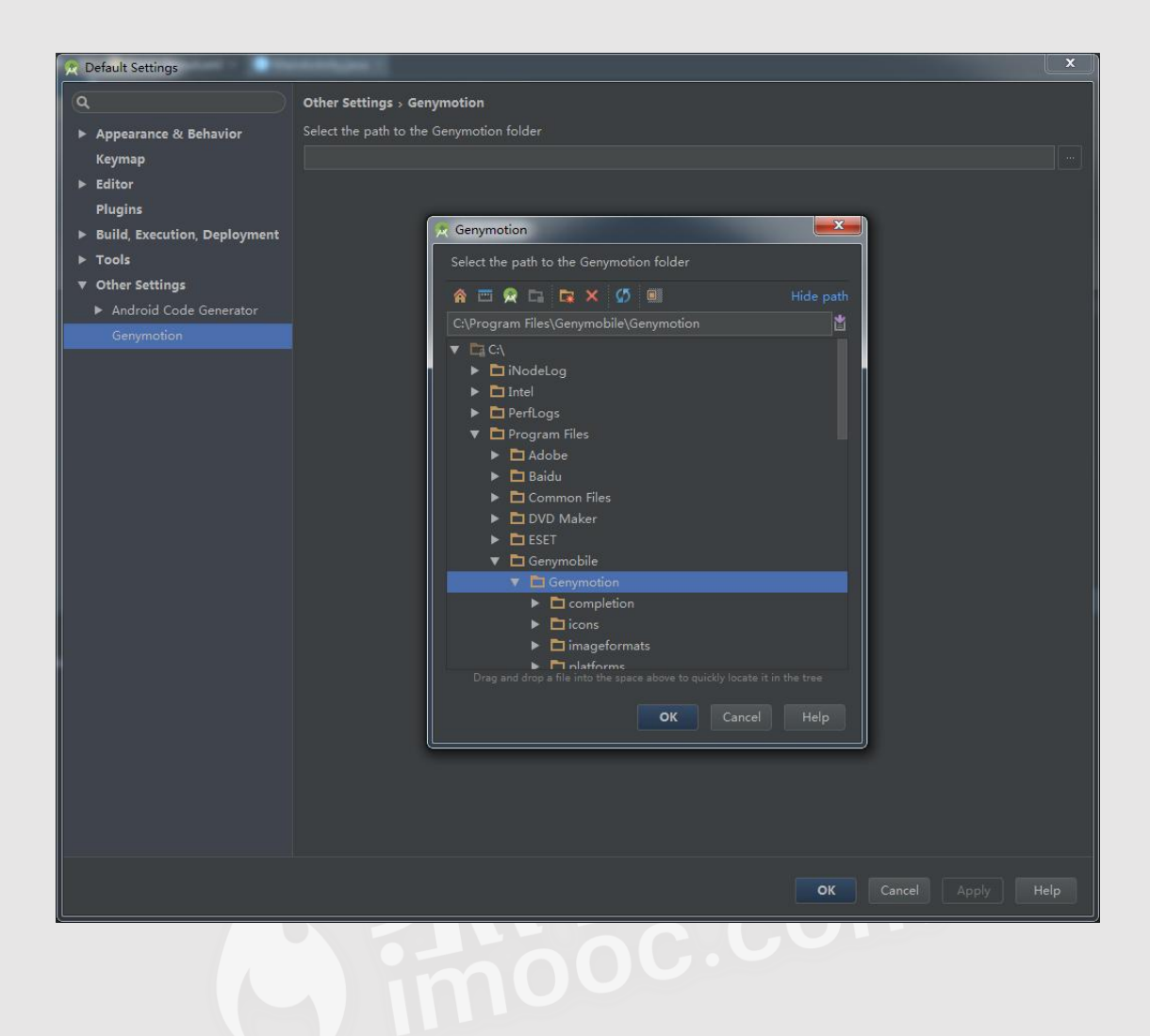

#### 步骤 5:启动 Genymotion

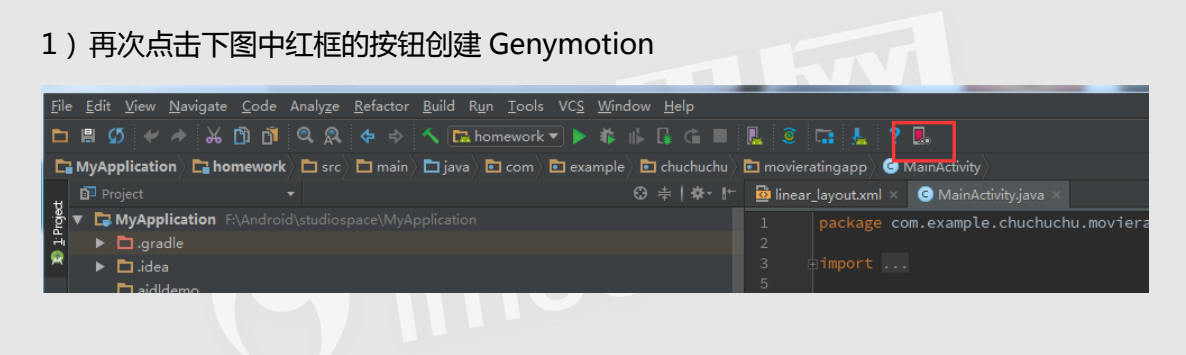

| 👷 Genymotion Device Manager                                                                                                    | ×                       |
|----------------------------------------------------------------------------------------------------|-------------------------|
| List of available Genymotion virtual devices                                                                                            |                         |
| List of available Genymotion virtual devices           Name         AOSP Version         Genymotion v         IP Address         Status | New<br>Start<br>Refresh |
|                                                                                                    |                         |

2) 在弹出界面输入登录的用户名及密码

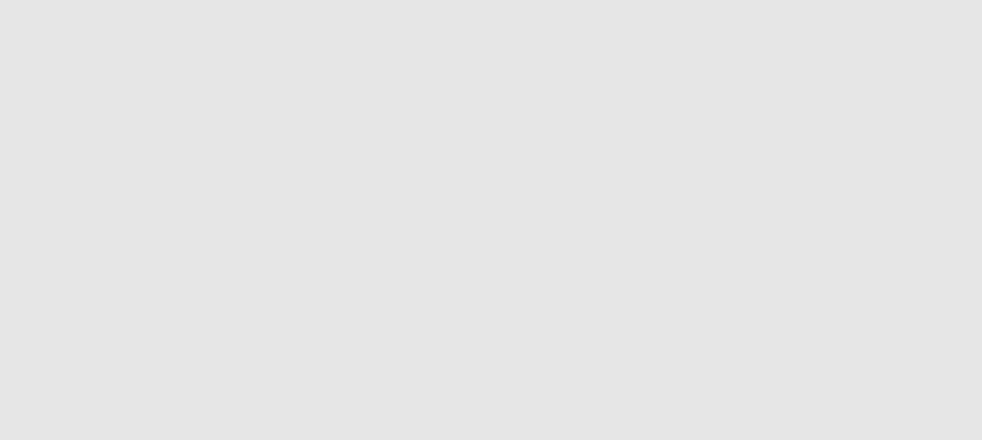

| <ul> <li>Virtual device creation wizard</li> <li>Select a new virtual de</li> </ul> | evice             |        | ? X             |
|-------------------------------------------------------------------------------------|-------------------|--------|-----------------|
| Android version: All  Available virtual devices                                     | Device model: All |        | Q               |
| Sign in to access all available virtual d                                           | evices            | Cancel | Sign in<br>Next |

3)在 Genymotion 列表中选择一个模拟器,一路 next,这里 api 的版本根据目标平台(你

开发的 apk 要安装到什么版本的目标设备上 ) 选择。

| 😳 Virtual device creation wizard                 | ? ×  |
|--------------------------------------------------|------|
| Select a new virtual device                      |      |
| Android version: All                             | ۹    |
| Available virtual devices                        | 0    |
| Coogle Nexus 7 2013 - 6.0.0 - API 23 - 1200x1920 | •    |
| ✓ Google Nexus 9 - 5.0.0 - API 21 - 1536x2048    |      |
| Google Nexus 9 - 5.1.0 - API 22 - 1536x2048      |      |
| Coogle Nexus 9 - 6.0.0 - API 23 - 1536x2048      |      |
| Google Nexus 9 - 7.0.0 - API 24 - 1536x2048      |      |
| ✓ Google Nexus 9 - 7.1.0 - API 25 - 1536x2048    |      |
| ✓ Google Nexus S - 4.1.1 - API 16 - 480x800      |      |
| Coogle Pixel - 7.1.0 - API 25 - 1080x1920        | -    |
| Cancel                                           | Next |

4)如果出现 license 界面,选择下图红框部分

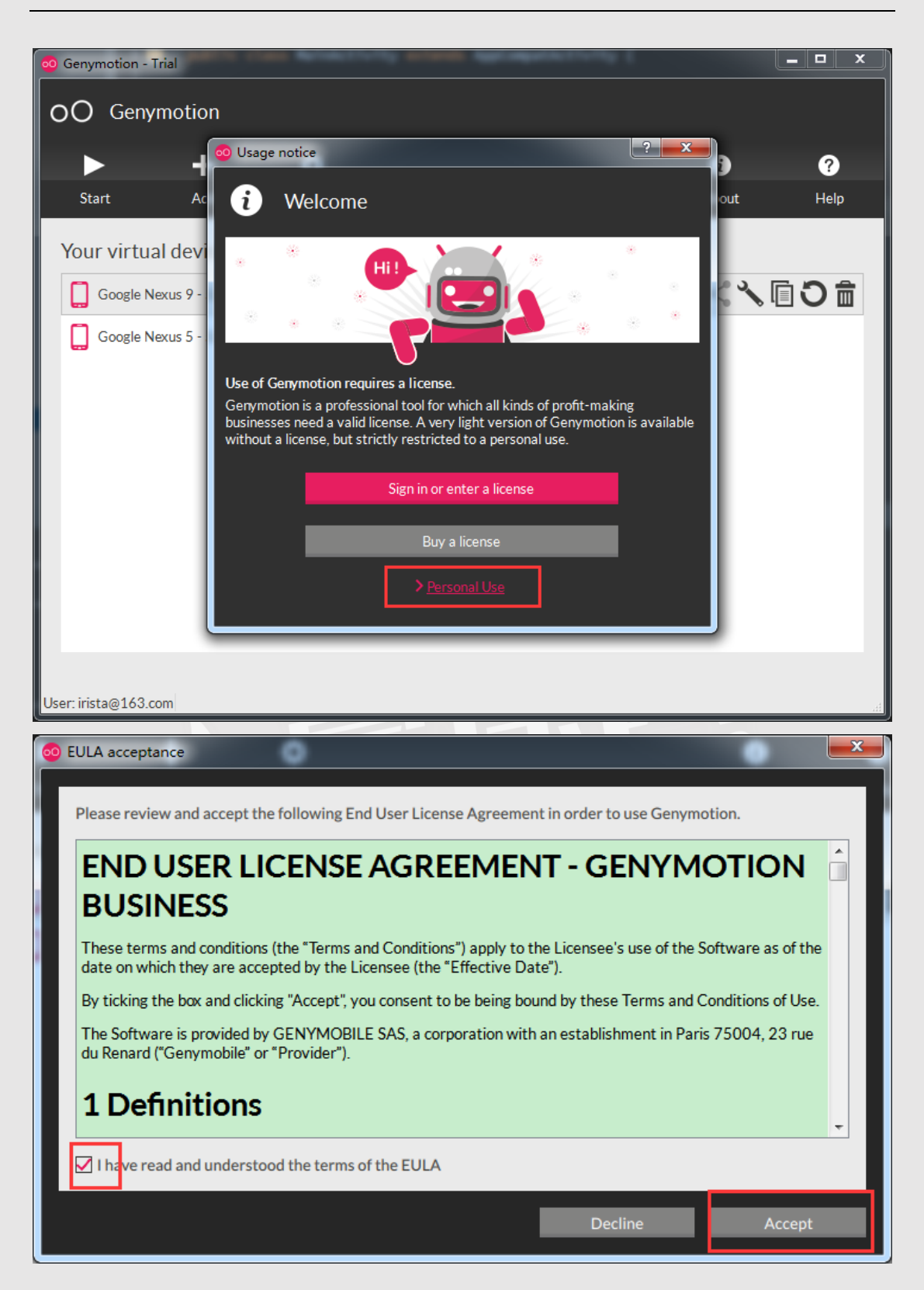

5) 启动 Genymotion

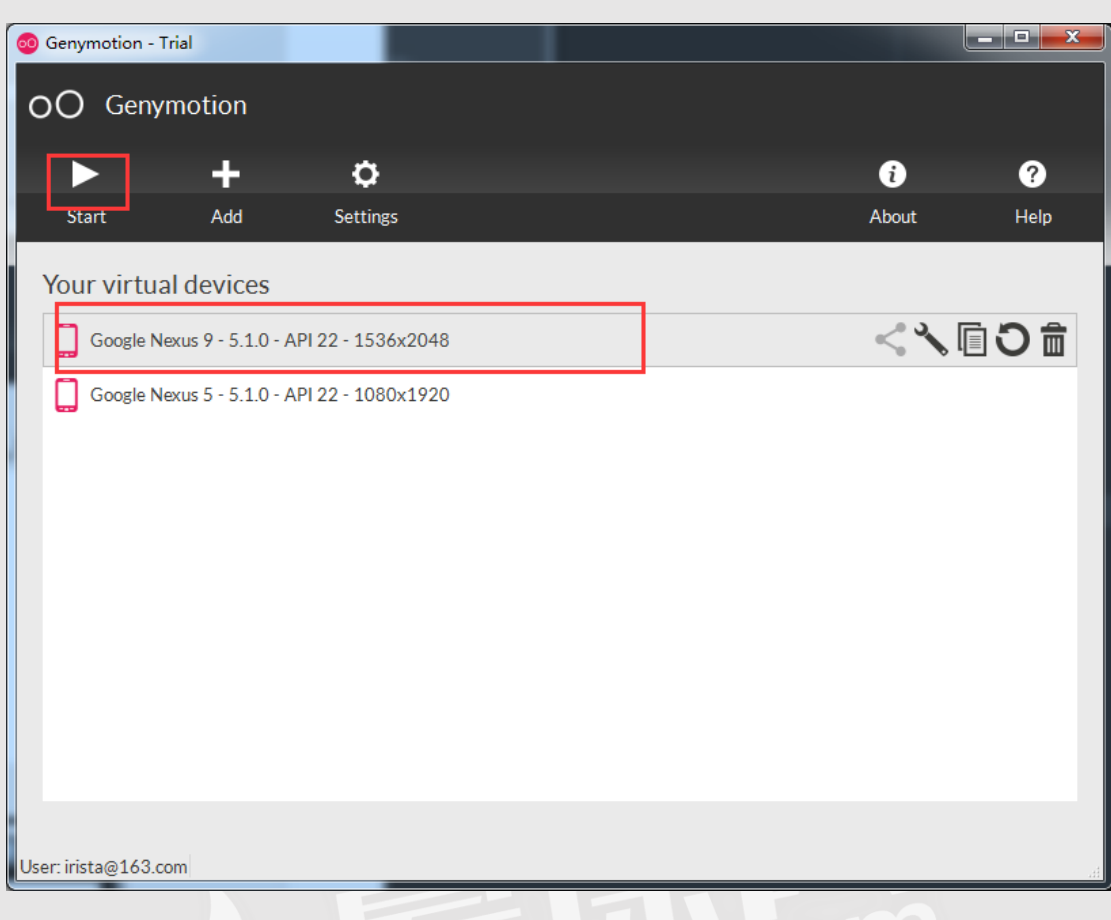

6)运行项目就可以直接选择刚刚创建的 Genymotion 了。

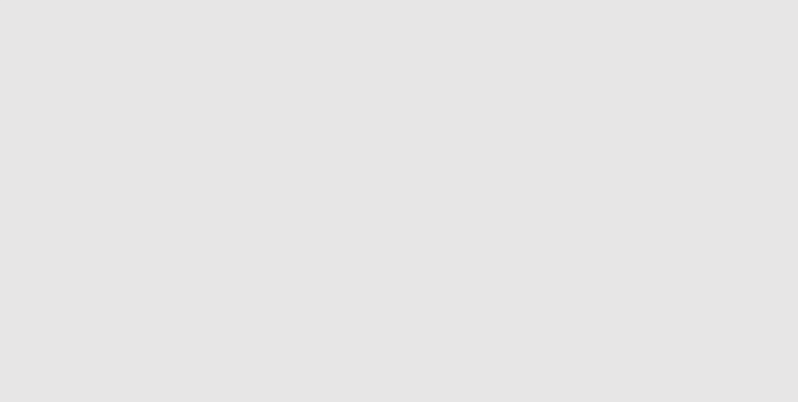

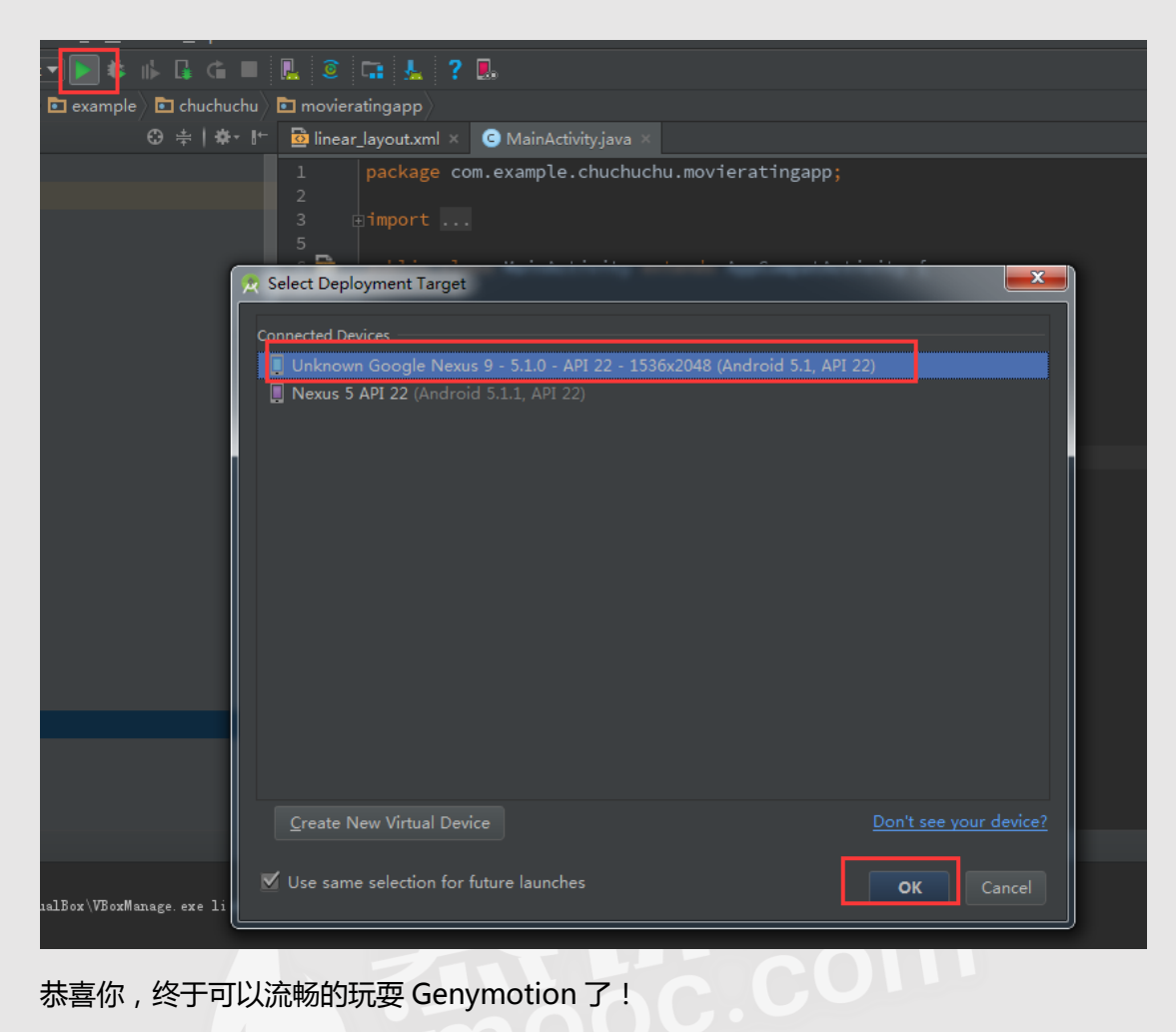

恭喜你,终于可以流畅的玩耍 Genymotion 了!

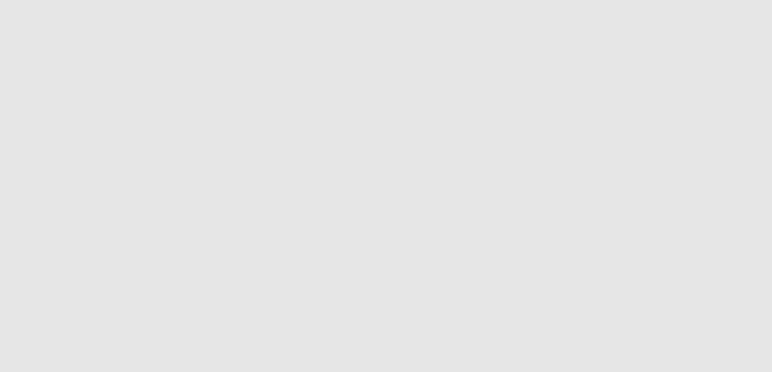

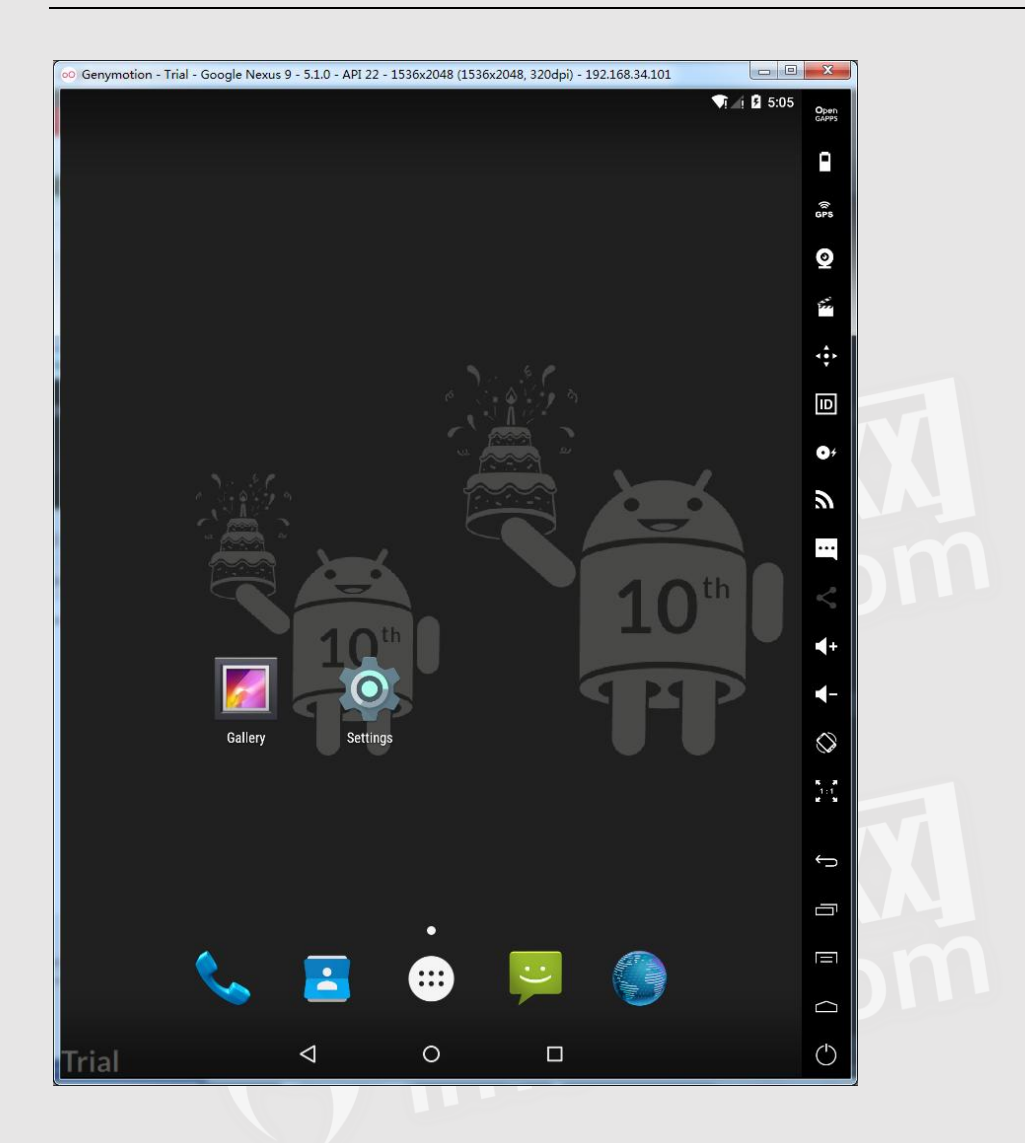

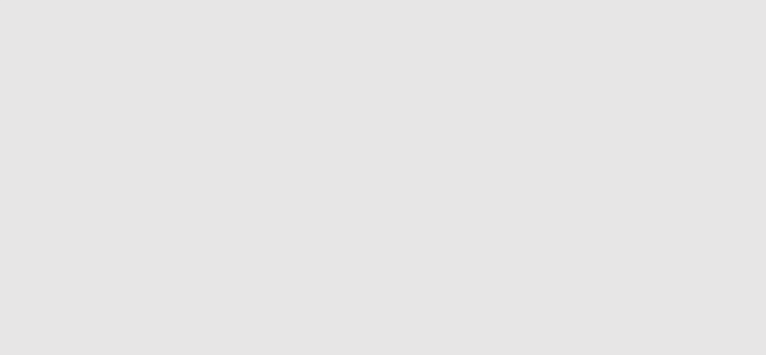